## **Student Instructions for Laptop Exams**

MAKE SURE sleep mode is disabled and your laptop is connected to the wireless network (GWireless) BEFORE launching Exam4.

Extegrity Exam4

| V School  Xam ID  2345 Xam ID  (confirm) 2345 Variable  Confirm) Course  Confirm Confirm Conf | k network connection aw School Exam ID; Course or exam title Exam ID   Protected info foptional |           |
|----------------------------------------------------------------------------------------------------|-------------------------------------------------------------------------------------------------|-----------|
| v School     ixam ID; Course or exam title     xam ID     2345     xam ID (confirm)     2345     ourse     rractice Exam     vare     (confirm)                                                                                                    | aw School<br>Exam ID; Course or exam title<br>Exam ID   Protected info (optional)               |           |
| xam ID 2345 xam ID (confirm) 2345 varies varies va | Exam ID; Course or exam title Exam ID Protected info (optional)                                 |           |
| xam ID; Course or exam title xam ID 2345 xam ID (confirm) 2345 ourse reactice Exam ourse (confirm)                                                                                                    | Exam ID; Course or exam title Exam ID Protected info (optional)                                 |           |
| xam ID 2345 2345 2345 2345 2345 2345 2345 2345                                                                                                    | Exam ID Protected info (optional)                                                               |           |
| 2345 (confirm)<br>2345 (confirm)<br>2345 (confirm)<br>2345 (confirm)<br>2345 (confirm)                                                                                                    |                                                                                                 |           |
| xam ID (confirm)<br>2345<br>ourse<br>Yractice Exam                                                                                                    | 12345                                                                                           |           |
| 2345                                                                                                    | Exam ID (confirm)                                                                               |           |
| ourse<br>Yractice Exam                                                                                                    | 12345                                                                                           |           |
| ourse                                                                                                    |                                                                                                 |           |
| Practice Exam                                                                                                    | Course                                                                                          |           |
| ourse (confirm)                                                                                                    | Practice Exam                                                                                   | ~         |
|                                                                                                    | Course                                                                                          | (confirm) |
| vractice Exam 🗸 🗸 🗸                                                                                                    |                                                                                                 | 1000      |
|                                                                                                    | vurse<br>ractice Exam<br>purse                                                                  | (confir   |

- 1.) Check "Prepare to start new exam"
- 2.) Enter your **ExamID number** in the ExamID Field
- 3.) Select the correct course from the two pull-down screens.
- 4.) Check the box to re-confirm your ExamID and Course. Click OK.

Extegrity Exam4

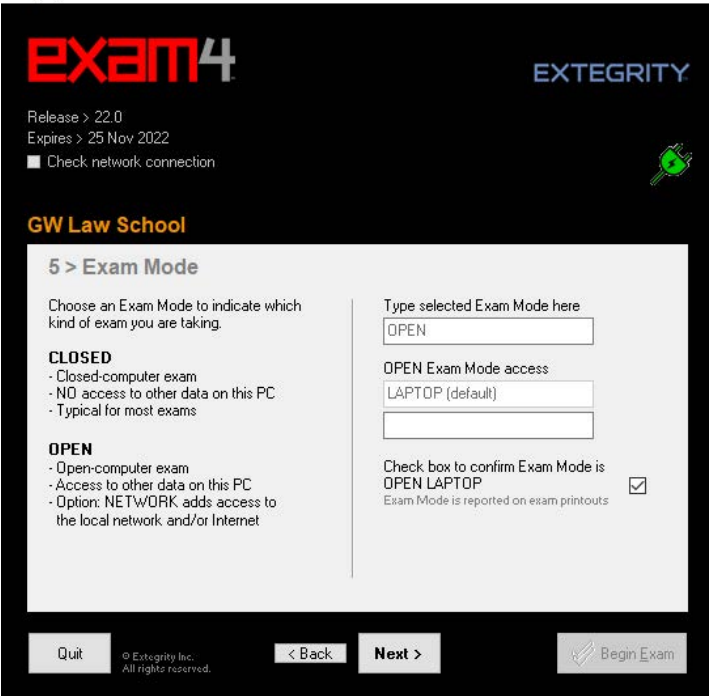

7.) Check the exam instructions on the board in the exam room, then enter "OPEN or CLOSED" into the Exam mode box. The system will allow you to re-confirm the exam mode. Check box to re-confirm.

Open mode will allow access to the laptop hard drive. Closed mode will prohibit access to the hard drive.

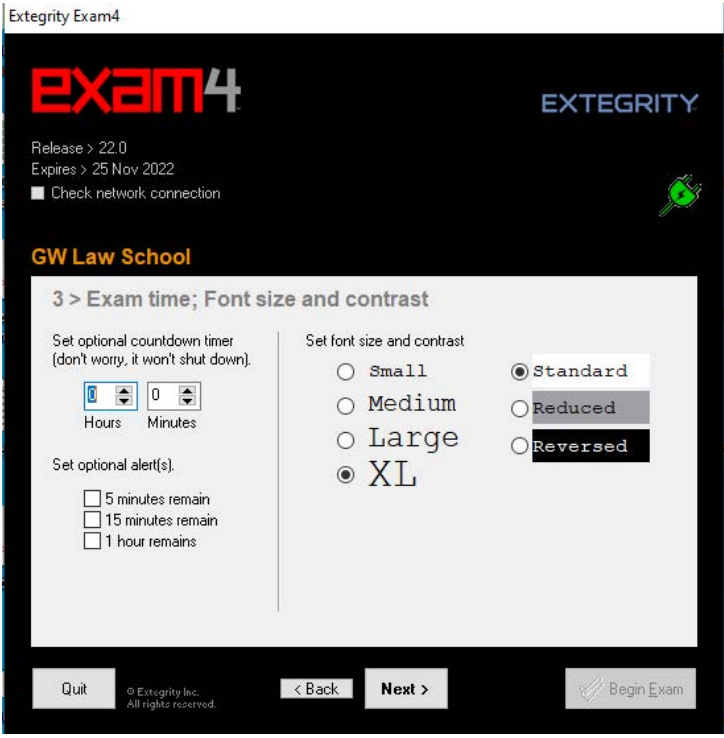

5.) OPTIONAL TIMER and time alerts may be set but will not shut down the program. The proctor will keep the official time according to the wall clock.
6.) Read the Notice of Instructions. Click Got it?.

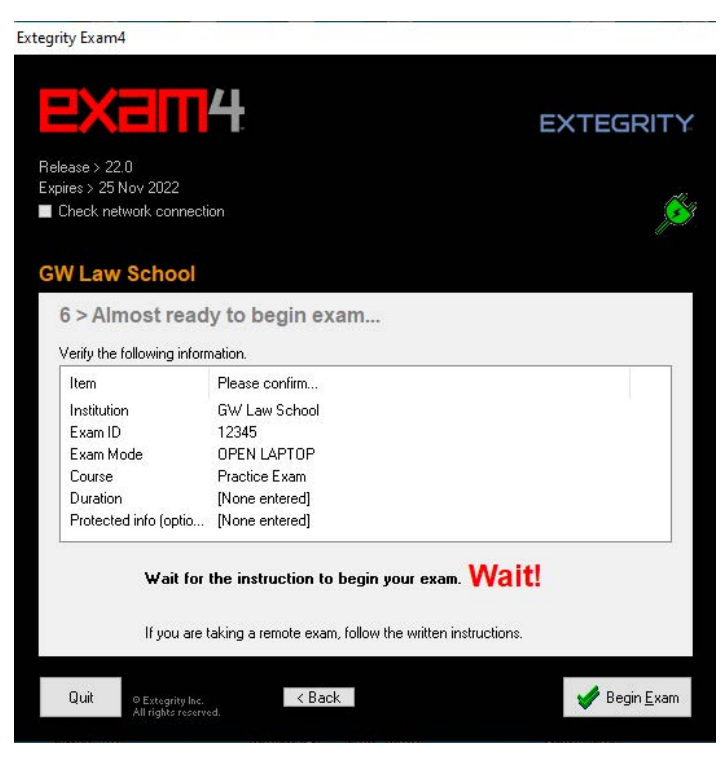

8.) Look over the information on the final screen and wait until the proctor says "begin." There will be a brief security check as Exam4 checks your hard drive before you will be able to type in your exam answers.

9) When it is time to end your exam, navigate to End exam and then click "End Exam Now"

10) Confirm that you want to end your exam now.

11) A "Save Options" window will appear. Click "Submit Electronically". You will receive an "Exam Submittal Receipt. If you receive a green "Exam Submittal Successful" message, go ahead and exit Exam4. If you receive a red "Error on Exam Submittal" message, follow the guidance on the dialog box.